## 「高1・高2センターチャレンジ」インターネットお申込手順

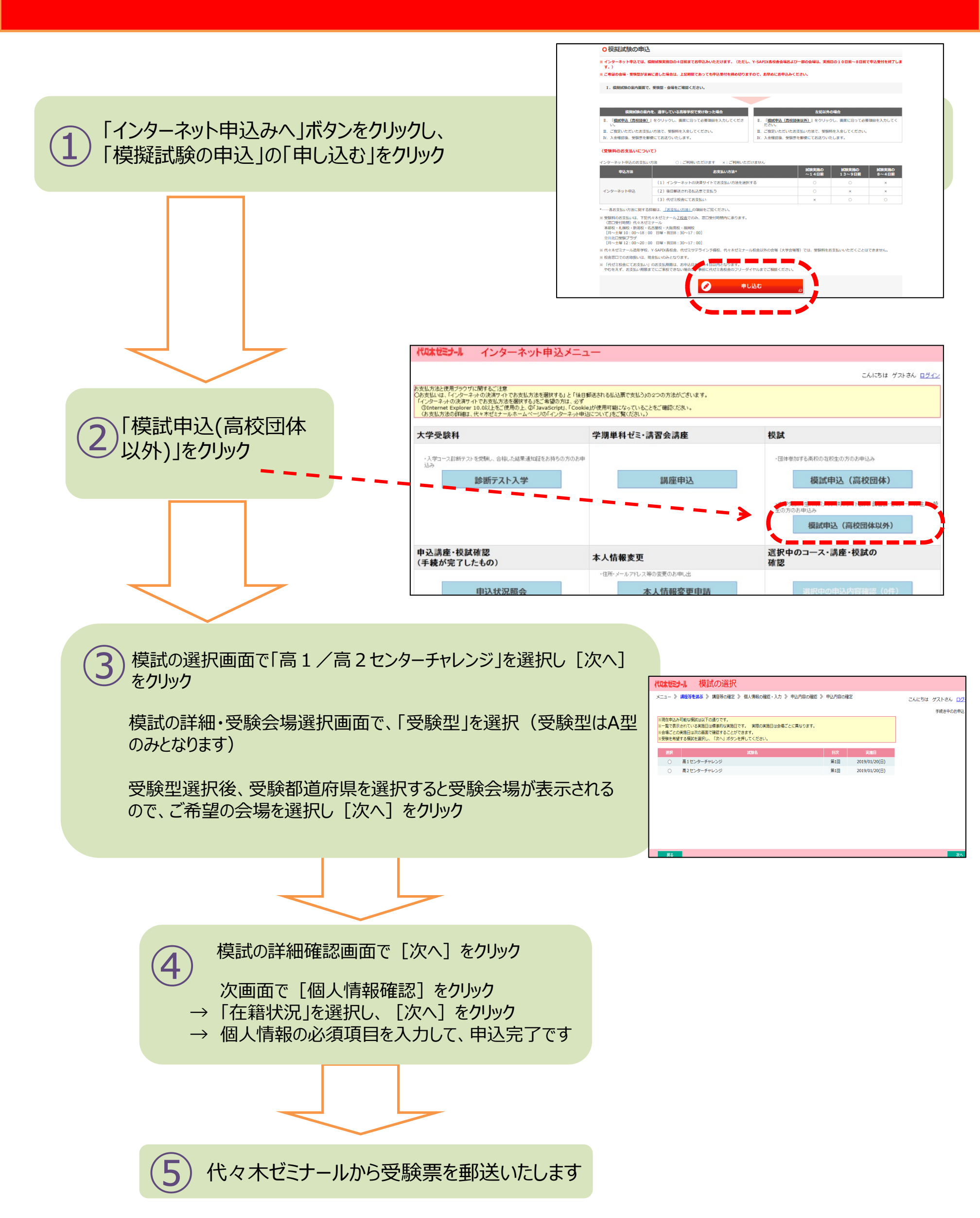